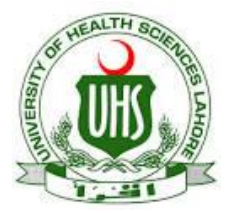

## UHS Lahore VPN Connection Guide (For Digital Library Access)

UHS IT Department has established a VPN facility to provide its users an access to digital library from other networks (DSL, Dialup, Cable Network, wireless and, any other network that are used to connect their computer with internet at home).

## **Configuration for Mac:**

Step 1. Open System preferences and click onto Network.

| 00        |                           | System Preferences   |                    |                    |              |              |                     |
|-----------|---------------------------|----------------------|--------------------|--------------------|--------------|--------------|---------------------|
| < F) [    | Show All                  |                      |                    |                    |              | Q            |                     |
| Personal  |                           |                      |                    |                    |              |              |                     |
|           |                           |                      |                    | 0                  | O            |              |                     |
| ppearance | Desktop &<br>Screen Saver | Dock                 | Exposé &<br>Spaces | Language &<br>Text | Security     | Spotlight    |                     |
| lardware  |                           |                      |                    |                    |              |              |                     |
| (0)       |                           | 0                    |                    |                    |              | 100          | 0                   |
| Ds & DVDs | Displays                  | Energy<br>Saver      | Keyboard           | Mouse              | Trackpad     | Print & Fax  | Sound               |
| nternet & | Wireless                  |                      |                    |                    |              |              |                     |
|           |                           | 8                    |                    |                    |              |              |                     |
| MobileMe  | Network                   | Bluetooth            | Sharing            |                    |              |              |                     |
| System    |                           |                      |                    |                    |              |              |                     |
| 11        | (Pa)                      | Ť.                   | (0)                | #                  |              | 0            | $\bigcirc$          |
| Accounts  | Date & Time               | Parental<br>Controls | Software<br>Update | Speech             | Startup Disk | Time Machine | Universal<br>Access |
| Other     |                           |                      |                    |                    |              |              |                     |
|           |                           |                      |                    |                    |              |              |                     |
| DivX      |                           |                      |                    |                    |              |              |                     |

**Step 2**. Click the + button on the network connections pane.

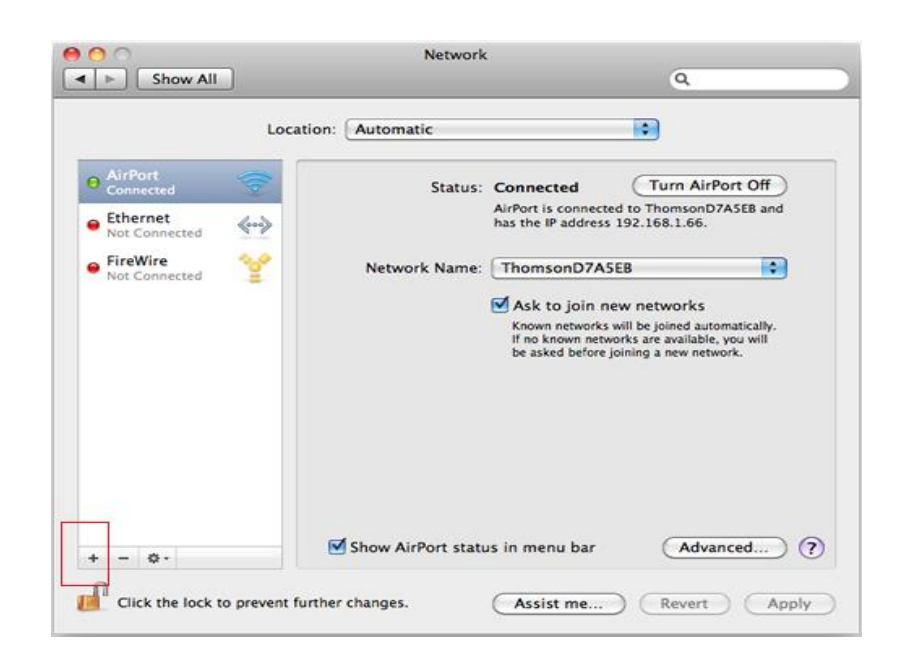

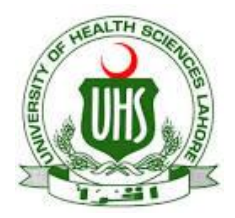

## UHS Lahore VPN Connection Guide (For Digital Library Access)

Network

| Show All                                                                                            |                                                                                                    | Q                                                                                                    |
|----------------------------------------------------------------------------------------------------|----------------------------------------------------------------------------------------------------|----------------------------------------------------------------------------------------------------|
|                                                                                                    | Select the interface and enter a name for the new convic                                                                                                    | P.                                                                                                   |
|                                                                                                    | Interface: VPN                                                                                                    | e.                                                                                                   |
| AirPort     Connected                                                                               | VPN Type: 12TP over IPSec                                                                                                    | Port Off                                                                                             |
| e Ethernet                                                                                          | Service Name                                                                                                    | 7A5EB and                                                                                            |
| Not Connected                                                                                       | Cisco ipsec                                                                                                    |                                                                                                    |
| Not Connected                                                                                       | Cancel                                                                                                    |                                                                                                    |
| + - ¢-<br>Click the lock                                                                            | <ul> <li>Ask to join new networks will be join for known networks are be asked before joining a be asked before joining a</li> <li>Show AirPort status in menu bar</li> <li>Show AirPort status in menu bar</li> <li>Network</li> </ul> | works<br>ined automatically.<br>available, you will<br>new network.<br>Advanced<br>?<br>Revert Apply |
|                                                                                                    | Show All                                                                                                    | ٩                                                                                                    |
| Step 4. Enter the Server Address field and your account Username (your registered email address) in | Location: Automatic                                                                                                    | onfigured                                                                                            |
| the Account Name field and<br>Click the Authentication<br>Settings.                                 | Ethernet<br>Not Connected<br>FireWire<br>Not Connected<br>Not Configured<br>Not Configured<br>Account Name:                                                                                                    | lt 🔹                                                                                                 |
|                                                                                                    | Encryption: Autom                                                                                                    | natic (128 bit or 40 bit)                                                                            |
|                                                                                                    | Authe                                                                                                    | entication Settings                                                                                  |
|                                                                                                    | Con                                                                                                    | inect                                                                                                |
|                                                                                                    | Show VPN status in menu                                                                                                    | bar Advanced) ?                                                                                      |

Step 3. From the drop down menu select VPN followed by PPTP then click Create.

000

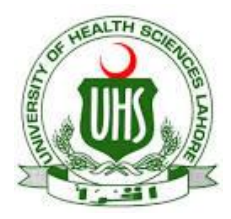

## UHS Lahore VPN Connection Guide (For Digital Library Access)

| Network                                                                                                    | Q                 |         |
|----------------------------------------------------------------------------------------------------|-------------------|---------|
| User Authentication:<br>Password:<br>RSA SecuriD<br>Certificate Select<br>Kerberos<br>CryptoCard<br>Cancel<br>Cancel<br>Cancel<br>Cancel<br>Cancel<br>Cancel<br>Cancel<br>Connect | 28 bit or 40 bit) |         |
| Show VPN status in menu bar                                                                                                    | Advanced          | 2       |
|                                                                                                    | Network           | Network |

Step 5. In Authentication Settings, enter your Password (VPN Password and click OK.

- 1. Click the **Advanced** button.
- 2. Tick Send all traffic over VPN connection, press OK.
- 3. Click Apply.
- 4. Leave the Show VPN status in menu bar box ticked and press Connect.
- 5. You should be able to **Connect/Disconnect** to the server from the menu bar.

Prepared By: Zeeshan Qureshi Assistant Manager Networks, UHS Lahore. Email: amnetwork@uhs.edu.pk UAN (+92-42) 111-3333-66 Ext. (329).